# Alibaba Cloud

NAT Gateway Quick Start

Document Version: 20220630

C-J Alibaba Cloud

### Legal disclaimer

Alibaba Cloud reminds you to carefully read and fully understand the terms and conditions of this legal disclaimer before you read or use this document. If you have read or used this document, it shall be deemed as your total acceptance of this legal disclaimer.

- You shall download and obtain this document from the Alibaba Cloud website or other Alibaba Cloudauthorized channels, and use this document for your own legal business activities only. The content of this document is considered confidential information of Alibaba Cloud. You shall strictly abide by the confidentiality obligations. No part of this document shall be disclosed or provided to any third party for use without the prior written consent of Alibaba Cloud.
- 2. No part of this document shall be excerpted, translated, reproduced, transmitted, or disseminated by any organization, company or individual in any form or by any means without the prior written consent of Alibaba Cloud.
- 3. The content of this document may be changed because of product version upgrade, adjustment, or other reasons. Alibaba Cloud reserves the right to modify the content of this document without notice and an updated version of this document will be released through Alibaba Cloud-authorized channels from time to time. You should pay attention to the version changes of this document as they occur and download and obtain the most up-to-date version of this document from Alibaba Cloud-authorized channels.
- 4. This document serves only as a reference guide for your use of Alibaba Cloud products and services. Alibaba Cloud provides this document based on the "status quo", "being defective", and "existing functions" of its products and services. Alibaba Cloud makes every effort to provide relevant operational guidance based on existing technologies. However, Alibaba Cloud hereby makes a clear statement that it in no way guarantees the accuracy, integrity, applicability, and reliability of the content of this document, either explicitly or implicitly. Alibaba Cloud shall not take legal responsibility for any errors or lost profits incurred by any organization, company, or individual arising from download, use, or trust in this document. Alibaba Cloud shall not, under any circumstances, take responsibility for any indirect, consequential, punitive, contingent, special, or punitive damages, including lost profits arising from the use or trust in this document (even if Alibaba Cloud has been notified of the possibility of such a loss).
- 5. By law, all the contents in Alibaba Cloud documents, including but not limited to pictures, architecture design, page layout, and text description, are intellectual property of Alibaba Cloud and/or its affiliates. This intellectual property includes, but is not limited to, trademark rights, patent rights, copyrights, and trade secrets. No part of this document shall be used, modified, reproduced, publicly transmitted, changed, disseminated, distributed, or published without the prior written consent of Alibaba Cloud and/or its affiliates. The names owned by Alibaba Cloud shall not be used, published, or reproduced for marketing, advertising, promotion, or other purposes without the prior written consent of Alibaba Cloud. The names owned by Alibaba Cloud and/or its affiliates Cloud include, but are not limited to, "Alibaba Cloud", "Aliyun", "HiChina", and other brands of Alibaba Cloud and/or its affiliates, which appear separately or in combination, as well as the auxiliary signs and patterns of the preceding brands, or anything similar to the company names, trade names, trademarks, product or service names, domain names, patterns, logos, marks, signs, or special descriptions that third parties identify as Alibaba Cloud and/or its affiliates.
- 6. Please directly contact Alibaba Cloud for any errors of this document.

### **Document conventions**

| Style        | Description                                                                                                    | Example                                                                                                    |
|--------------|----------------------------------------------------------------------------------------------------|----------------------------------------------------------------------------------------------------|
| A Danger     | A danger notice indicates a situation that<br>will cause major system changes, faults,<br>physical injuries, and other adverse<br>results. | Danger:<br>Resetting will result in the loss of user<br>configuration data.                                          |
| O Warning    | A warning notice indicates a situation<br>that may cause major system changes,<br>faults, physical injuries, and other adverse<br>results. | Warning:<br>Restarting will cause business<br>interruption. About 10 minutes are<br>required to restart an instance. |
| C) Notice    | A caution notice indicates warning<br>information, supplementary instructions,<br>and other content that the user must<br>understand.      | Notice:<br>If the weight is set to 0, the server no<br>longer receives new requests.                                 |
| ? Note       | A note indicates supplemental instructions, best practices, tips, and other content.                                                       | Note: You can use Ctrl + A to select all files.                                                                      |
| >            | Closing angle brackets are used to indicate a multi-level menu cascade.                                                                    | Click Settings> Network> Set network<br>type.                                                                        |
| Bold         | Bold formatting is used for buttons ,<br>menus, page names, and other UI<br>elements.                                                      | Click OK.                                                                                                    |
| Courier font | Courier font is used for commands                                                                                                    | Run the cd /d C:/window command to enter the Windows system folder.                                                  |
| Italic       | Italic formatting is used for parameters and variables.                                                                                    | bae log listinstanceid<br>Instance_ID                                                                                |
| [] or [a b]  | This format is used for an optional value, where only one item can be selected.                                                            | ipconfig [-all -t]                                                                                                   |
| {} or {a b}  | This format is used for a required value, where only one item can be selected.                                                             | switch {active stand}                                                                                                |

### Table of Contents

1.Use the SNAT feature of an Internet NAT gateway to access t... ----- 05

# 1.Use the SNAT feature of an Internet NAT gateway to access the Internet

This topic describes how to configure SNAT on an Internet NAT gateway. SNAT allows Elastic Compute Service (ECS) instances that are not assigned public IP addresses to access the Internet.

#### Scenarios

The following scenario is used as an example. You created a virtual private cloud (VPC) and a vSwitch on Alibaba Cloud. Multiple ECS instances are created in the vSwitch. The ECS instances are not assigned static public IP addresses or associated with elastic IP addresses (EIPs). To meet business requirements, the ECS instances must have access to the Internet.

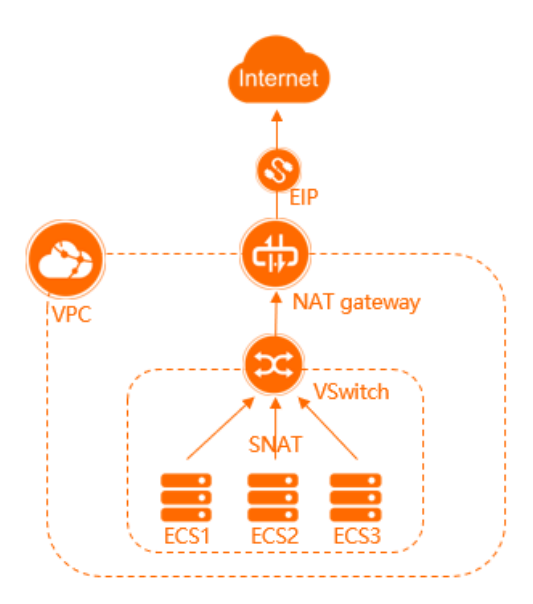

In this scenario, you can configure SNAT on an Internet NAT gateway. SNAT allows ECS instances in a VPC to access the Internet when the ECS instances are not assigned public IP addresses.

#### Prerequisites

- An Alibaba Cloud account is created. For more information, see Create an Alibaba Cloud account.
- A VPC and a vSwitch are created. ECS instances are deployed in the vSwitch. For more information, see Create an IPv4 VPC.
- The VPC that you created meets the following requirements:
  - A custom route whose destination CIDR block is 0.0.0.0/0 does not exist in the VPC. If the custom route exists, delete it.
  - If you want to configure SNAT as a Resource Access Management (RAM) user, make sure that the RAM user is authorized to access the VPC. Otherwise, contact the Alibaba Cloud account owner to acquire the permissions.

#### Procedure

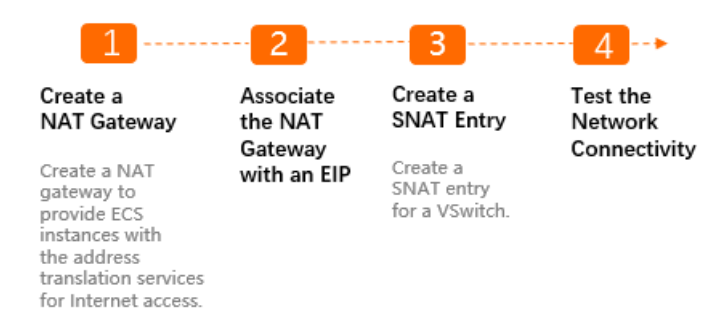

#### Step 1: Create an Internet NAT gateway

| 1. |  |  |  |
|----|--|--|--|
| 2. |  |  |  |
| 3. |  |  |  |
| 4. |  |  |  |
| 5. |  |  |  |

After you create an Internet NAT gateway, you can find the Internet NAT gateway on the **Internet NAT Gateway** page.

| Create NAT Gateway                                     | Instance Name $~~$ | Search by Ins          | stance Name   | Q                              |             |                                     |                      |
|--------------------------------------------------------|--------------------|------------------------|---------------|--------------------------------|-------------|-------------------------------------|----------------------|
| Instance ID/Name                                       | Monitoring         | Maximum<br>Bandwidth   | Specs/Type 🚯  | VPC                            | Status      | Charge Type                         | Billing Metric       |
| ngw-<br>bp111z 7 d22rx35<br>-<br>Pending Configuration | 4                  | 5120<br>Mbps<br>Adjust | -<br>Enhanced | vpc-bp1q i90zh2qv<br>dor frist | ✓ Available | Pay-As-You-Go<br>Sep<br>29, Created | Pay-By-Data-Transfer |

#### Step 2: Associate an EIP with the Internet NAT gateway

An Internet NAT gateway can run as expected only when it is associated with an EIP. After you create an Internet NAT gateway, you can associate EIPs with the Internet NAT gateway to meet your business requirements.

- 1.
- 2.
- 3.
- 4. In the Associate EIP dialog box, set the following parameters and click OK.

| Parameter      | Description                                                                                                    |
|----------------|----------------------------------------------------------------------------------------------------|
| Resource Group | Select the resource group of the EIP.                                                                                                    |
| EIPs           | Select the EIP that you want to associate with the Internet NAT gateway.<br>In this example, <b>Purchase and Associate EIP</b> is selected. The system<br>automatically creates a pay-by-data-transfer EIP and associates the EIP with<br>the Internet NAT gateway. |

After you associate an EIP with the Internet NAT gateway, the EIP is displayed in the **Elastic IP** Address column.

| Int | Internet NAT Gateway                                                               |                       |      |         |                         |                    |             |             |                      |                |                    |                  |  |
|-----|------------------------------------------------------------------------------------|-----------------------|------|---------|-------------------------|--------------------|-------------|-------------|----------------------|----------------|--------------------|------------------|--|
| Cr  | Create NAT Gateway Instance Name Y Q Enter an Instance Name to perform exact match |                       |      |         |                         | Filter by Tag      |             |             |                      |                |                    |                  |  |
|     |                                                                                    | Instance ID/Name      | Tags | Monitor | Maximum<br>Throughput   | Specification/Type | VPC         | Status      | Charge Type          | Billing Method | Elastic IP Address | Resource Group   |  |
|     |                                                                                    | ng 93                 | •    |         | 5120 Mbps<br>Request to |                    | vpc-rj toj8 | ✓ Available | Pay-As-You-Go<br>Mar | Pav-Bv-CU      | 47 20:             | default resource |  |
|     |                                                                                    | Pending Configuration | Ť    | ļ       | Adjust                  | Enhanced           | yning       | - Manapic   | 29, Created          | , ., .,        |                    | group            |  |

#### Step 3: Create an SNAT entry

SNAT allows ECS instances in a VPC to access the Internet when no public IP addresses are assigned to the ECS instances.

- 1.
- 2.
- 3.
- 4. On the SNAT Management tab, click Create SNAT Entry.
- 5. On the Create SNAT Entry page, set the parameters and click Confirm.

| Parameter                   | Description                                                                                                    |  |  |  |  |
|-----------------------------|----------------------------------------------------------------------------------------------------|--|--|--|--|
|                             | Specify whether to create an SNAT entry for a VPC, a vSwitch, an ECS instance, or a custom CIDR block. <b>Specify vSwitch</b> is selected in this example. The ECS instances that are attached to the specified vSwitch use the EIP to access the Internet.<br>• <b>Select VSwitch</b> : Select a vSwitch from the drop-down list. |  |  |  |  |
| SNAT EILTY                  | <b>Note</b> If you select multiple vSwitches, the system creates multiple SNAT entries that use the same EIP.                                                                                                    |  |  |  |  |
|                             | • VSwitch CIDR Block: displays the CIDR block of the vSwitch.                                                                                                    |  |  |  |  |
| Select Public IP<br>Address | Select one or more EIPs that are used to access the Internet. <b>Use One IP</b><br>Address is selected and an EIP is selected from the drop-down list.                                                                                                    |  |  |  |  |
| Entry Name                  | Enter a name for the SNAT entry.<br>The name must be 2 to 128 characters in length, and can contain digits,<br>underscores (_), and hyphens (-). The name must start with a letter.                                                                                                    |  |  |  |  |

After the SNAT entry is created, you can view the SNAT entry on the Used in SNAT Entry tab.

| ← ngw-rj9             | 4\ <b></b> n           | n4ssp7n93       |                 |           |            |                        |             | Associate with EIP | More Y C |  |  |
|-----------------------|------------------------|-----------------|-----------------|-----------|------------|------------------------|-------------|--------------------|----------|--|--|
| Basic Information     | Associated EIP (1)     | DNAT Management | SNAT Management | Monitor   |            |                        |             |                    |          |  |  |
| SNAT Table Informatio | 3NAT Table Information |                 |                 |           |            |                        |             |                    |          |  |  |
| SNAT Table ID         | stb-rj9v 6y31q         | 195j Copy       |                 |           | Created At | Mar 29, 2022, 14:57:29 |             |                    |          |  |  |
| Used in SNAT Entry    |                        |                 |                 |           |            |                        |             |                    |          |  |  |
| Create SNAT Entry     | Entry ID 🗸 Enter       |                 | Q               |           |            |                        |             |                    | ∓ c      |  |  |
| SNAT Entry I          | D                      | Source CIDR BI  | ock ECS/vSwit   | ch/VPC ID |            | Public IP Address      | Status      | Actions            |          |  |  |
| snat-<br>cesili       | ge7om                  | 172.16.0.0/24   | vsw<br>cenhi    | ón ,      |            | 47 20;                 | ✓ Available | Edit   Remove      |          |  |  |
|                       |                        |                 |                 |           |            |                        |             |                    |          |  |  |

#### Step 4: Test network connectivity

After you create an SNAT entry, you can test the network connectivity of the ECS instances. In this example, an ECS instance that runs Linux is used to test the network connectivity.

**?** Note Make sure that the security group rules of the ECS instance allow the ECS instance to access the Internet. For more information, see Overview.

- 1. Log on to an ECS instance that is attached to the vSwitch. For more information, see Connection methods.
- 2. Run the ping command to ping www.aliyun.com .

If you can receive echo reply packets, it indicates that the connection is established.

The result shows that the ECS instance can access the Internet.

| [root@iZb_i                                                    | ~]# ping www.aliyun.com                   |  |  |  |  |  |  |  |  |  |
|----------------------------------------------------------------|-------------------------------------------|--|--|--|--|--|--|--|--|--|
| PING na61-na62.wagbr                                           | aliyun.com 🔰 🗋 Wabadns.com (203           |  |  |  |  |  |  |  |  |  |
| 64 bytes from 20 .114                                          | (20] 114): icmp_seq=1 ttl=93 time=35.4 ms |  |  |  |  |  |  |  |  |  |
| 64 bytes from 20 7.114                                         | (20 114): icmp_seq=2 ttl=93 time=35.3 ms  |  |  |  |  |  |  |  |  |  |
| 64 bytes from 20 🔜 🔜 7.114                                     | (20: 114): icmp_seq=3 ttl=93 time=35.2 ms |  |  |  |  |  |  |  |  |  |
| 64 bytes from 20 .114                                          | (20. 114): icmp_seq=4 ttl=93 time=35.2 ms |  |  |  |  |  |  |  |  |  |
| ^C                                                             |                                           |  |  |  |  |  |  |  |  |  |
| na61-na62.wagbride                                             |                                           |  |  |  |  |  |  |  |  |  |
| 4 packets transmitted, 4 received, 0% packet loss, time 3003ms |                                           |  |  |  |  |  |  |  |  |  |
| rtt min/avg/max/mdev = 35.219/                                 | /35.272/35.371/0.145 ms                   |  |  |  |  |  |  |  |  |  |

#### FAQ

#### How many SNAT entries can I add to an Internet NAT gateway?

By default, you can add up to 40 SNAT entries to an Internet NAT gateway.

#### How many EIPs can I specify in an SNAT entry?

You can specify up to 64 EIPs in an SNAT entry. The quota cannot be increased.

For more information about SNAT, see FAQ about SNAT.

#### References

Configure DNAT on an Internet NAT gateway for an ECS instance

# 2.Configure DNAT on an Internet NAT gateway for an ECS instance

This topic describes how to configure DNAT on an Internet NAT gateway. DNAT allows Elastic Compute Service (ECS) instances to provide Internet-facing services.

#### Scenarios

The following scenario is used as an example. A company created an ECS instance on Alibaba Cloud and deployed applications on the ECS instance. The ECS instance is not assigned a static public IP address or associated with an elastic IP address (EIP). Due to business development, the company wants the ECS instance to provide Internet-facing services by using the DNAT feature of an Internet NAT gateway. Internet NAT gateways support IP mapping and port mapping.

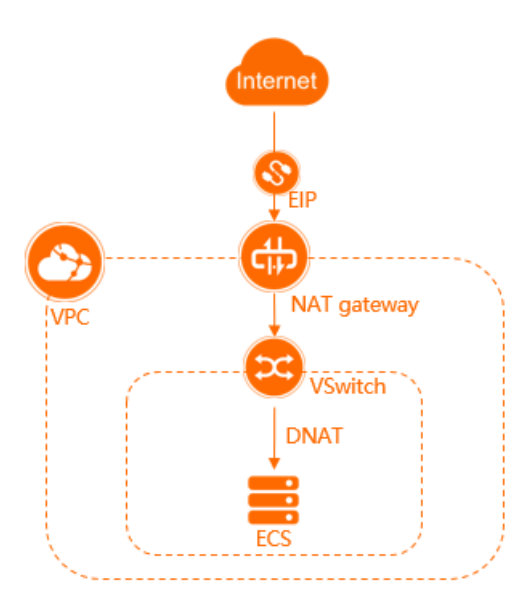

#### Prerequisites

- An Alibaba Cloud account is created. If you do not have an Alibaba Cloud account, create an Alibaba Cloud account.
- A virtual private cloud (VPC) and a vSwitch are created. For more information, see Create an IPv4 VPC.
- An ECS instance is created in the vSwitch. Applications are deployed on the ECS instance. For more information, see Create an instance by using the wizard.

In this example, an application that uses Apache is deployed on the ECS instance.

• Make sure that the security group rules of the ECS instance allow the ECS instance to receive requests from the Internet. In this example, make sure that the inbound rules of the security group of the ECS instance allow TCP access to port 80. For more information, see Add a security group rule.

#### Procedure

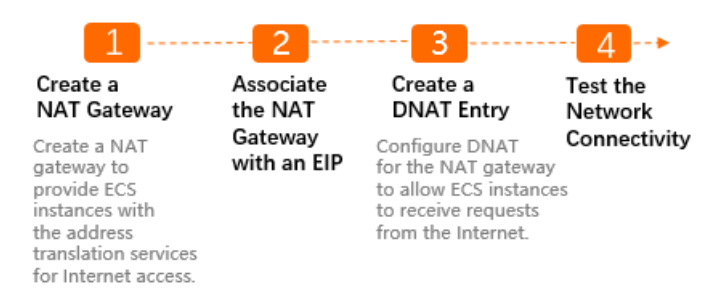

#### Step 1: Create an Internet NAT gateway

| 1. |  |  |
|----|--|--|
| 2. |  |  |
| 3. |  |  |
| 4. |  |  |
| 5. |  |  |

After you create an Internet NAT gateway, you can find the Internet NAT gateway on the **Internet NAT Gateway** page.

| Create NAT Gateway                                     | Instance Name 🗸 🗸 | Search by Ins          | tance Name    | Q                            |             |                                     |                      |
|--------------------------------------------------------|-------------------|------------------------|---------------|------------------------------|-------------|-------------------------------------|----------------------|
| Instance ID/Name                                       | Monitoring        | Maximum<br>Bandwidth   | Specs/Type 🚯  | VPC                          | Status      | Charge Type                         | Billing Metric       |
| ngw-<br>bp111z 7 d22rx35<br>-<br>Pending Configuration |                   | 5120<br>Mbps<br>Adjust | -<br>Enhanced | vpc-bp1q i90zh2qv<br>dc=^hst | ✓ Available | Pay-As-You-Go<br>Sep<br>29, Created | Pay-By-Data-Transfer |

#### Step 2: Associate an EIP with the Internet NAT gateway

An Internet NAT gateway can run as expected only when it is associated with an EIP. After you create an Internet NAT gateway, you can associate EIPs with the Internet NAT gateway to meet your business requirements.

- 1.
- 2.
- 3.
- 4. In the Associate EIP dialog box, set the following parameters and click OK.

| Parameter      | Description                                                                                                    |
|----------------|----------------------------------------------------------------------------------------------------|
| Resource Group | Select the resource group of the EIP.                                                                                                    |
| EIPs           | Select the EIP that you want to associate with the Internet NAT gateway.<br>In this example, <b>Purchase and Associate EIP</b> is selected. The system<br>automatically creates a pay-by-data-transfer EIP and associates the EIP with<br>the Internet NAT gateway. |

After you associate an EIP with the Internet NAT gateway, the EIP is displayed in the **Elastic IP** Address column.

| Inte                                                                                              | Internet NAT Gateway           |      |         |                                   |                    |                     |             |                                     |                |                    |                           |  |  |
|---------------------------------------------------------------------------------------------------|--------------------------------|------|---------|-----------------------------------|--------------------|---------------------|-------------|-------------------------------------|----------------|--------------------|---------------------------|--|--|
| Create NAT Gateway Instance Name V Q. Enter an Instance Name to perform exact match Filter by Tag |                                |      |         |                                   |                    |                     |             |                                     |                |                    |                           |  |  |
|                                                                                                   | Instance ID/Name               | Tags | Monitor | Maximum<br>Throughput             | Specification/Type | VPC                 | Status      | Charge Type                         | Billing Method | Elastic IP Address | Resource Group            |  |  |
|                                                                                                   | ng 93<br>Pending Configuration | ۰    |         | 5120 Mbps<br>Request to<br>Adjust | -<br>Enhanced      | vpc-rj Saj8<br>ymrg | ✓ Available | Pay-As-You-Go<br>Mar<br>29, Created | Pay-By-CU      | 4720;              | default resource<br>group |  |  |

#### Step 3: Create a DNAT entry

You can create a DNAT entry that uses IP mapping or port mapping to enable an ECS instance to provide Internet-facing services.

- 1.
- 2.
- 3.
- 4. On the DNAT Management tab, click Create DNAT Entry.
- 5. On the **Create DNAT Entry** page, set the parameters that are described in the following table and click **Confirm**.

| Parameter                    | Description                                                                                                    |  |
|------------------------------|----------------------------------------------------------------------------------------------------|--|
|                              | Select an EIP. The EIP is used to communicate with the Internet.                                                                                                    |  |
| Select Public IP<br>Address  | Note For Internet NAT gateways, you can specify an EIP in both an SNAT entry and a DNAT entry.                                                                                                    |  |
|                              | In this example, the EIP that is associated with the Internet NAT gateway is selected.                                                                                                    |  |
| Select Private IP<br>Address | Specify the IP address of the ECS instance that uses the DNAT entry to communicate with the Internet. In this example, <b>Select by ECS or ENI</b> is selected and the private IP address of the ECS instance is selected.       |  |
| Port Settings                | Select a DNAT mapping method. In this example, <b>Specific Port</b> is selected, which specifies port mapping. Set <b>Public Port</b> to <i>80</i> , <b>Private Port</b> to <i>80</i> , and <b>Protocol Type</b> to <i>TCP</i> . |  |
| Entry Name                   | Enter a name for the DNAT entry.<br>The name must be 2 to 128 characters in length, and can contain digits,<br>underscores (_), and hyphens (-). The name must start with a letter.                                              |  |

#### Step 4: Test network connectivity

After you create a DNAT entry, you can test the network connectivity by using a computer to access the application that is deployed on the ECS instance.

1. Open a browser on a computer.

2. Enter *http://IP address of the EIP:80* into the address bar of your browser and access the application that is deployed on the ECS instance.

The test result shows that the ECS instance can access the application that is deployed on the ECS instance.

| $\leftarrow \rightarrow$ | C O I I I 39                                |                                                                                                    |
|--------------------------|---------------------------------------------|----------------------------------------------------------------------------------------------------|
| 6.88                     | 1 200 1 10 1 10 1 10 1 10 10 10 10 10 10 10 | 8 1000 8 10.                                                                                                    |
|                          |                                             | Welcome to ECS1!                                                                                                    |
|                          |                                             | If you see this page, the nginx web server is successfully installed and working. Further configuration is required.             |
|                          |                                             | For online documentation and support please refer to <u>nginx.org</u> .<br>Commercial support is available at <u>nginx.com</u> . |
|                          |                                             | Thank you for using nginx.                                                                                                    |